# **Alfen Charging Equipment - Using the Customer portal**

This document contains a working instruction for creating Customer Service Tickets via the Alfen Service portal. Please follow the 8 different steps in order to successfully create a Service ticket:

- Step 1: Log in to the Alfen Service portal
- Step 2: Choose in what way Alfen can assist you
- Step 3: Select the charging station for which you want to report an issue
- Step 4: Verify the charging station details and contact information
- Step 5: Select the preferred method of support
- Step 6: Register the issue you are experiencing
- Step 7: Customer specific information, warranty terms and conditions
- Step 8: Create the Customer Service Ticket

### Step 1: Log in to the Alfen Service portal

Go to the following website:

#### >>><u>http://support.alfen.com</u><<<

• Have you raised a ticket before? Then please log-in with your existing credentials.

| Log in                                                                                                    |
|----------------------------------------------------------------------------------------------------|
| Customer Service Portal Login                                                                                                    |
| By creating an account and accessing the<br>Customer Service Portal, you accept the<br>Customer Service Portal Terms & Conditions. |
| These Customer Service Portal Terms & Conditions can be accessed and read here.                                                    |
| Username                                                                                                    |
| Password                                                                                                    |
| Log in                                                                                                    |
| Keep me logged in                                                                                                    |
| Forgot your password?                                                                                                    |
| Sign up for an account                                                                                                    |

• Didn't you raise a ticket before? Then please create a new account by signing up with your <u>company</u> e-mail address.

| Log in                                     |  |
|--------------------------------------------|--|
| Customer Service Portal Login              |  |
| By creating an account and accessing the   |  |
| Customer Service Portal, you accept the    |  |
| Customer Service Portal Terms & Conditions |  |

# Sign up for an account

These Customer Service Portal Terms & Conditions can be accessed and read here.

Username

Password

Log in

Keep me logged in

Forgot your password?

Sign up for an account

| Sign Up | Back to login |  |
|---------|---------------|--|

# Step 2: Choose in what way Alfen can assist you

Make a choice for one of the following options when creating a new ticket, depending on what support you need from Alfen:

- <u>Request for Service</u> when your charging station is not functioning properly;
- <u>Request for Change</u> when you want a change in the hardware or software of your charging station;
- <u>Request for Information</u> when you want more information about charging station-related topics (e.g. product-, service-, or installation questions);
- <u>Request for Sign-up</u> when you want to receive login credentials for a new ACE Service Installer account.

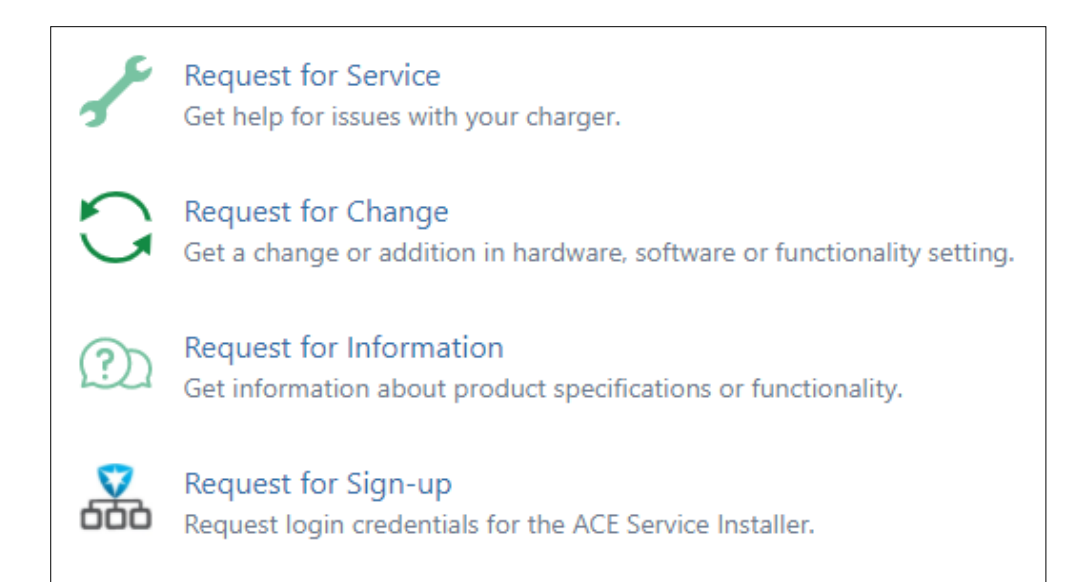

<u>Please note</u>: depending on the type of request you are choosing, the required information can be different. In this instruction a **Request for Service** will be used as an example. This because it is the most common type of request. Other request types follow the same structure, only with different content.

### Step 3: Select the charging station for which you want to report an issue

From here on, we will use a **Request for Service** as an example. Other forms of requests have mostly similar instructions. For a Request for Information or a Request for Sign-up you do not have to select a charging station, so this step does not apply.

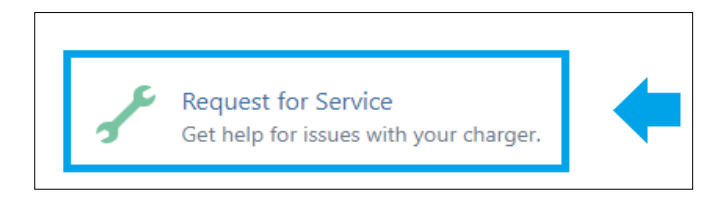

• In the 'Charger'-field add the object number of the charging station you want to report an issue for (e.g. 52345R001 or ACE0013456).

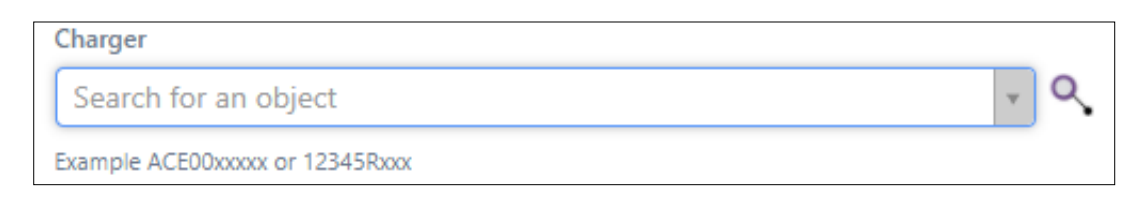

### Instructions for completing the 'Charger'-field

In this step you decide for which charging station you want to create the ticket. There are 2 options:

- 1. The charging station is linked to your account;
- 2. The charging station is not linked to your account (e.g. because you recently took over the management of the charging station).

### 1. The charging station is already linked to your account

• Search for the '**Object number**' of the charging station (e.g. 52345R001 or ACE0013456):

| Charger              |   |    |
|----------------------|---|----|
| Search for an object | * | ٩, |
| ACE0018 Q            |   |    |
| • <u>ACE0018</u> 093 |   |    |
|                      |   |    |

- Is the Object number unknown? Then look for the "Charge Point Identification" (e.g. NL-ABC-12345) or the address of the charging station.
- Select the magnifier-button ( $\overset{\frown}{\sim}$ ) next to the '*Charger*'-field to open the searching menu.

| Charger              |   |
|----------------------|---|
| Search for an object | - |
| ·                    |   |

• In the newly opened screen, search for the CPID or the address. Click the Object number to select ('Selected').

| Search on Charge Point Identification          |                      |                                         |     | Search on             | address                              |                                         |      |
|------------------------------------------------|----------------------|-----------------------------------------|-----|-----------------------|--------------------------------------|-----------------------------------------|------|
| Choose Charger Show my related objects alf 350 |                      |                                         |     | Choose Charger        | Show my related objects hefbrugweg Q |                                         |      |
| Search object types Q,                         | - 🔶 ACE0018093       |                                         | (*) | Search object types Q | ✓ ★ ACE0018093                       |                                         | () 🚸 |
| 🗄 🔝 🚸 Charger                                  | Charge Point ID      | ALF_350                                 |     | L. 📃 ሎ Charger        | Charge Point ID                      | ALF_350                                 |      |
|                                                | Name                 | 🚸 ACE0018093                            |     |                       | Name                                 | 🔶 ACE0018093                            |      |
|                                                | Description          | Eve Double Pro-line 3PH2C               |     |                       | Description                          | Eve Double Pro-line 3PH2C               |      |
|                                                | Charger type         | a 904461002   Eve Double Pro-line 3PH2C |     |                       | Charger type                         | a 904461002   Eve Double Pro-line 3PH2C |      |
|                                                | Service Operator-ref | 2 ALFEN ICU by                          |     |                       | Service Operator-ref                 | 2 ALFEN ICU bv                          |      |
|                                                | Warranty end date    | 24/Jul/22                               |     |                       | Warranty end date                    | 24/Jul/22                               |      |

| Warranty start date  | 25/Jun/20     |  | Warranty start date  | 25/Jun/20     |   |
|----------------------|---------------|--|----------------------|---------------|---|
| Part revision number | ·             |  | Part revision number |               |   |
| Кеу                  | ASSET-1395111 |  | Кеу                  | ASSET-1395111 |   |
| Production order     | PD20-24851    |  | Production order     | PD20-24851    |   |
| Charger Address      | Hefbrugweg 85 |  | Charger Address      | Hefbrugweg 85 |   |
| Charger Zip code     | 1332AM        |  | Charger Zip code     | 1332AM        |   |
| Charger City         | Almere        |  | Charger City         | Almere        | - |
|                      |               |  |                      |               | _ |

<u>Please note</u>: by clicking the arrow before the Object number, you will find more information about the charging station.

### 2. The charging station is not yet linked to your account

- Does searching for the Object number, Charge Point Identification or address does not give a result?
- -> Then you are not the Reporter with management of this charging station.
- Are you sure the charging station should be under your management?
- -> Then please request management of this charging station via a Request for Information-ticket.

# Step 4: Verify the charging station details and contact information

After selecting the Object number, the underlying fields ("*Charger address*" to "*Location contact email*") will be automatically completed with the available information.

- All fields have to be filled in order to create a ticket;
- Check if the automatically completed information is filled in correctly.

| Charger                         |       |
|---------------------------------|-------|
| ACE0018093                      | × v Q |
| Example ACE00xxxxx or 12345Rxxx |       |
| Charge Point Id                 |       |
| ALF_350                         |       |
| Charger address                 |       |
| Hefbrugweg 85                   |       |
| Charger zip code                |       |
| 1332AM                          |       |
| Charger city                    |       |
| Almere                          |       |
| Charger country                 |       |
| NL                              |       |
| Location contact name           |       |
| Alfen Charging Equipment        |       |
| Location contact phone          |       |
| +31 (0) 36 549 3401             |       |
| Location contact email          |       |
| ace.aftersales@alfen.com        |       |
| Update charger address details  |       |
| O No                            |       |
| O Yes                           |       |

Is the information incorrect or incomplete? Please follow the instructions below on to change this.

### Instructions charger location and contact information

In order to change the fields "Charger Address" to "Location contact email" the "Update charger address details"-field has to be changed from 'No' to 'Yes':

| Update charger address details |
|--------------------------------|
| O No                           |
| • Yes                          |

Now it is possible to change the necessary fields.

• Adjust the charger location data in the fields: "Charger address", "Charger zip code", "Charger city" & "Charger Country":

| Charger address  |  |
|------------------|--|
| Hefbrugweg 85    |  |
| Charger zip code |  |
| 1332AM           |  |
| Charger city     |  |

| Almere     |        |  |  |
|------------|--------|--|--|
| Charger co | ountry |  |  |
| NL         |        |  |  |
|            |        |  |  |

• You can adjust the contact information in the fields: "Location contact name", "Location contact phone" & "Location Contact email":

| ocation contact name     |
|--------------------------|
| Alfen Charging Equipment |
| ocation contact phone    |
| +31 (0) 36 549 3401      |
| ocation contact email    |
| ace.aftersales@alfen.com |

# Step 5: Select the preferred method of support

Choose the preferred method of support that is most suitable for your request:

| Preferred method of support        |   |
|------------------------------------|---|
| None                               | ~ |
|                                    | Q |
| None                               |   |
| Site visit by Alfen engineer       |   |
| Return charger to Alfen for repair |   |
| Self-service based on Alfen advice |   |

### Instructions concerning the different options in the "Preferred method of support"

There are 4 possible choices in the field "Preferred method of support":

- 1. None
- 2. Site visit by Alfen engineer
- 3. Return charger to Alfen for repair
- 4. Self-service based on Alfen advice

### **Option 1: None**

Are you not yet sure which solution is preferred, or does none of the other options fit? Then choose 'None'.

### **Option 2: Site visit by Alfen engineer**

Applicable in case you want to have an Alfen engineer to support on-site. Please note that costs might be charged for a site visit. A site visit is possible in most European countries. In case a site visit is not possible, Alfen will contact you to discuss the alternatives.

### **Option 3: Return charger to Alfen for repair**

If you want to offer the charging station for repair in the Alfen factory, please choose this option. Alfen will share shipping instructions and an RMA number via e-mail to you (the reporter) and the "*Location contact email*".

### **Option 4: Self-service based on Alfen advice**

If you want to solve the issue yourself with (phone-based) support or manuals from Alfen, please choose this option.

# Step 6: Register the issue you are experiencing

Please elaborate on the issue you are experiencing:

• If applicable, select a "Predefined error" (otherwise 'None');

| Predefined errors        |   |  |
|--------------------------|---|--|
| None                     | ~ |  |
|                          | Q |  |
| None                     |   |  |
| Cable stuck              |   |  |
| Dangerous situation      |   |  |
| Error code               |   |  |
| Offline charging station |   |  |

There are 5 possible choices in the menu "Predefined error":

- 1. None
- 2. Cable stuck
- 3. Dangerous situation
- 4. Error code
- 5. Offline charging station

#### **Option 1: None**

Choose this options if the other possibilities below do not apply to the issue you are experiencing.

#### **Option 2: Cable stuck**

Choose this option if the charging cable is stuck in the charger.

#### **Option 3: Dangerous situation**

Choose this option if there is a dangerous situation going on (e.g. exposed cables).

#### **Option 4: Error code**

Is there an Error Code visible in the charger display or the backoffice of the charger? If yes, select this option. In the menu that appears, you can specify the exact error code.

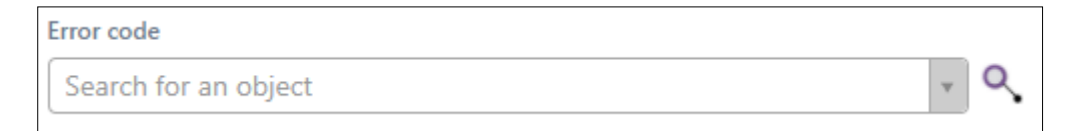

#### **Option 5: Offline charging station**

Is the charger offline in the backoffice, where it should be online? Then choose this option.

• Did you not select a "Predefined error"? Please add a short "Summary" of your issue in that case;

| Summary |
|---------|
|         |
|         |

The "*Summary*"-field can be seen as the title of the ticket. In case you choose under 'predefined error' for another option than '*None*', the "*Summary*"-field will be filled automatically already.

Did you choose '*None*'? In that case, please add a short summary of the issue (for example "Where can I find more information about Active loadbalancing?").

• Use the "Description"-field to add a description of the issue and any additional details;

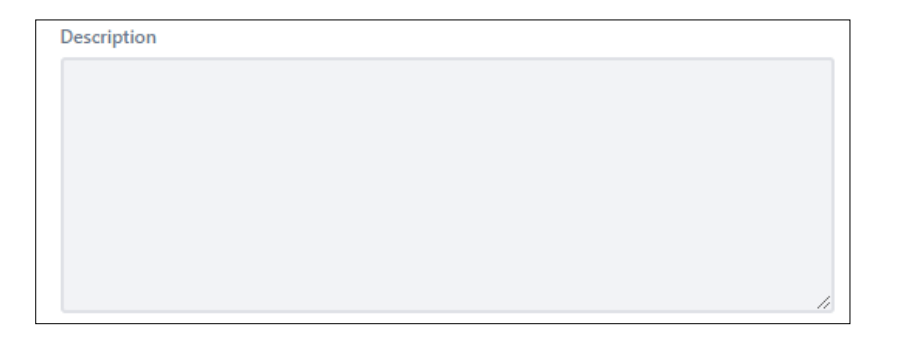

In the "Description"-field you can add a more elaborate description of the issue.

- Even if you choose a "*Predefined error*", it is useful to write down additional details.
- In this field, you can write down everything you expect Alfen needs to solve the issue effectively.

• Use the "Attachment"-field to add useful information for the proper analysis of the ticket (e.g. logging);

| Attachment                                   |
|----------------------------------------------|
| 1                                            |
| Ø Drag and drop files, paste screenshots, or |
| browse                                       |
| l                                            |
| Diagnostics and photos.                      |

In the "Attachment"-field you can add attachments that can be useful for the proper analysis of the ticket. Think about:

- Photos/movies;
- Diagnostics/logging;
- Communication.

### Step 7: Customer specific information, warranty terms and conditions

In the fields below, customer specific information can be registered and warranty terms and conditions have to be accepted.

- In the field "Customer reference number" you could link a ticket number from your own system to the Alfen ticket (only if applicable);
- In the field "*Customer purchase number*" you <u>could link a purchase order number to the Alfen ticket (if this is required by your company)</u>. In case costs will be charged for a service visit, Alfen will invoice these costs to the administrator of the charging station. The costs will be shared via an invoice and Alfen will print the "*Customer purchase order number*" on this invoice.
- At the "Terms and conditions"-field agreement must be given to the terms and conditions. This can be done by selecting 'Yes'.

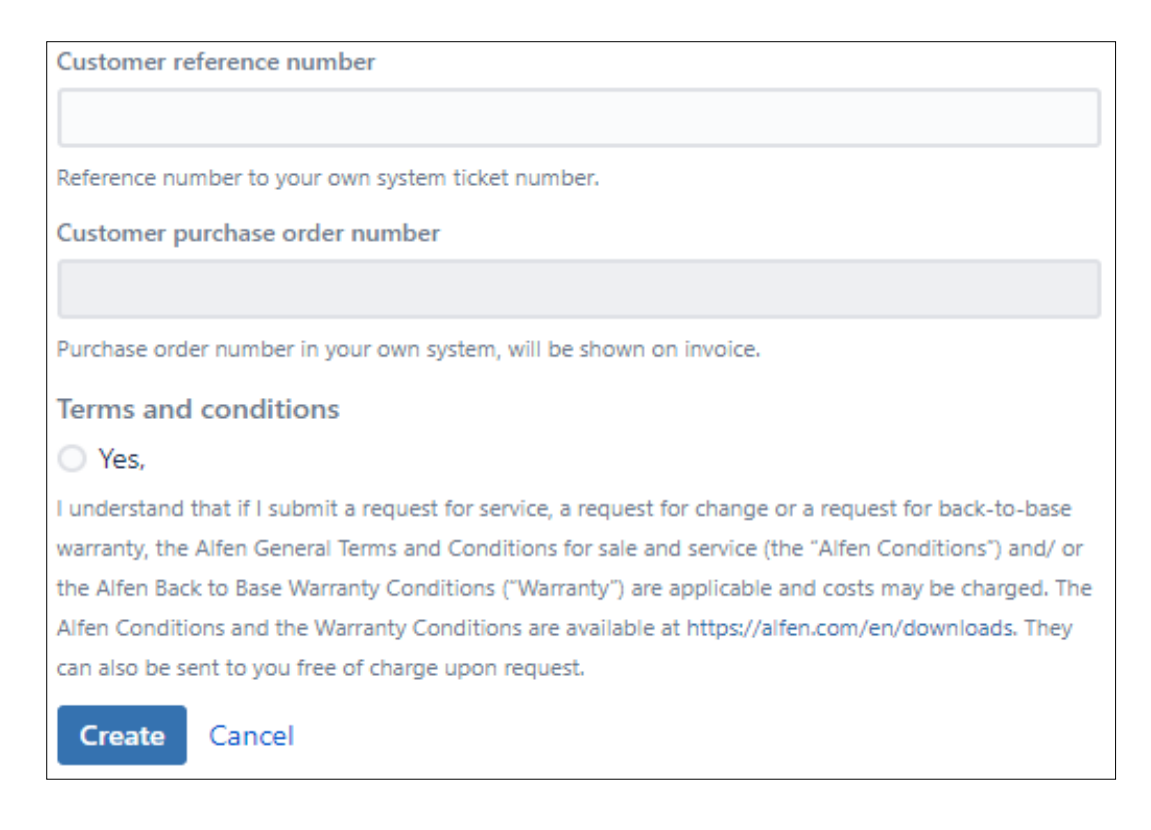

## Step 8: Create the Customer Service Ticket

If you properly filled in all the required fields, you can click "Create".

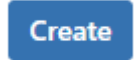

Your ticket is now created and Alfen will contact you about the following steps in order to answer your question or solve the issue you are experiencing.